# Bank from the comfort of home.

Banking online is safe and easy. This handy step by step guide can help get you started.

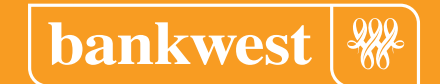

**Bank Less** 

Managing your money using Bankwest Online Banking or the Bankwest App are both secure ways to do lots of everyday banking tasks without having to visit a branch.

#### This guide will show you how to:

Access Bankwest Online Banking and App

Easily update your contact details

View your balance online

Make payments

Create scheduled payments

Change your card PIN

If you have any questions along the way, or would like to know more, feel free to contact our friendly team on **13 17 19**.

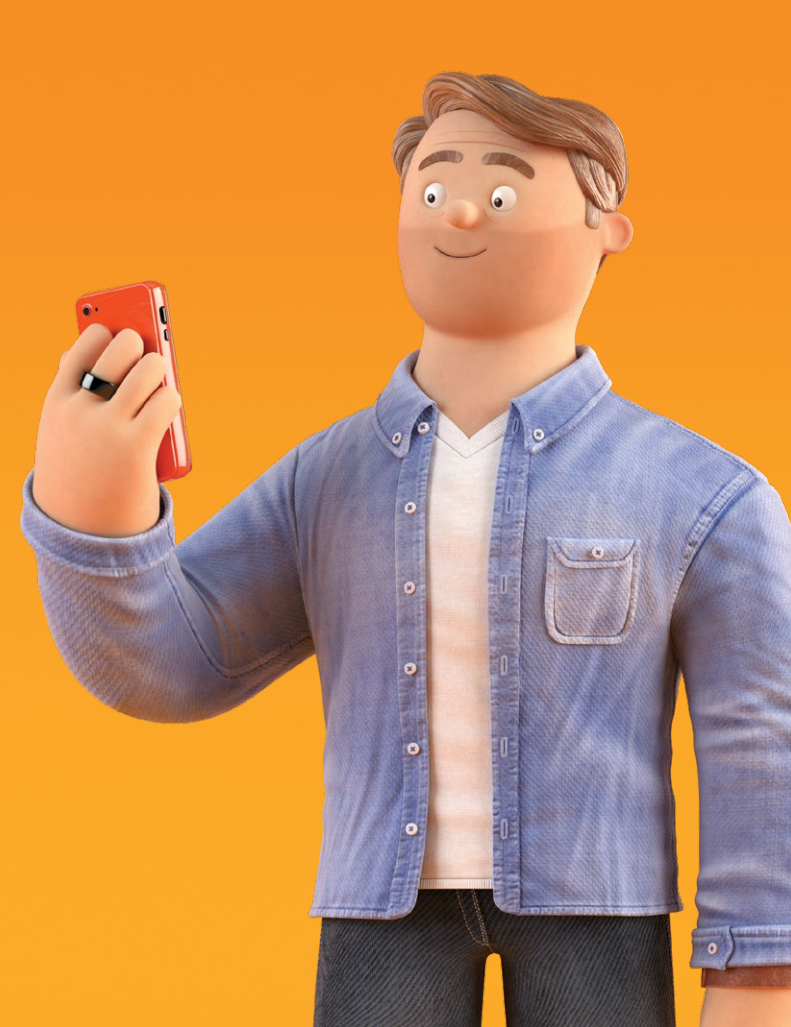

### To get started, set up your Online Banking.

- 1. Using your computer, go to bankwest.com.au
- 2. Select '**Log in**' in the top right-hand corner, then '**Personal Online Banking**' from the drop-down box
- Enter your Personal Access Number (PAN)
   If you don't know your PAN look for it on your
   account statements or the letter or email we sent
   you when you first opened your account
- 4. Click '**reset your password online**' and input the correct details

You'll need your PAN, debit or credit card number and PIN, plus access to your registered mobile so we can confirm it's really you.

If you don't have any of this information, have forgotten your PAN or don't have a registered mobile with us, please call us on **13 17 19**.

- 5. Security Questions these can help identify you over the phone or if you forget your password
  - a. Click '**upgrade my security**' and enter your secret questions. You'll need to choose 2 from the given menu and create 2 of your own
  - b. When you have finished doing so, click 'next'
  - c. Confirm your mobile number and click 'next'

If it's wrong or you do not have a registered mobile with us, you'll need to call us on **13 17 19**.

- e. Review the information you've entered and if correct, click '**confirm**'
- f. Once you've finished click '**start banking**' and you're ready to go.

Now you're ready to use Bankwest Online Banking to help you with everyday banking tasks.

# ① Updating your contact details:

To make sure we have your correct details, log in to your online banking, select '**My details & security**' from the drop-down menu and follow the prompts.

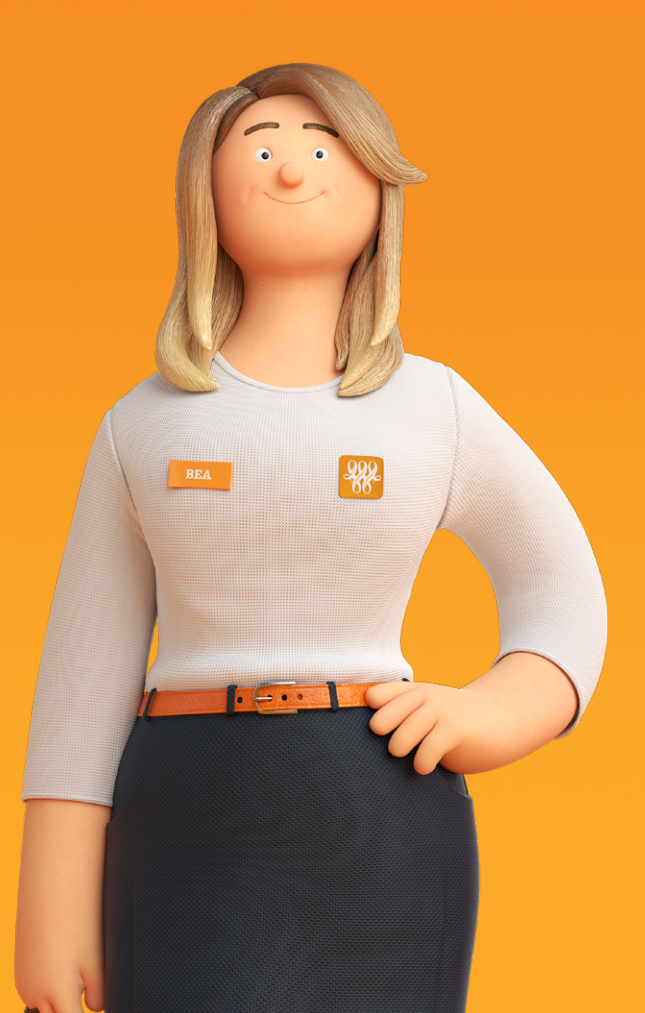

# The Basics of Bankwest Online Banking. How to:

#### View your balance:

- 1. Log in to Bankwest Online Banking
- 2. Your balance will appear once you log in.

| Hello David. You last logged i |                                                                                                    |                                                                                                    |                                                                                                    |                                                                                                    |                                                                                                    |
|--------------------------------|----------------------------------------------------------------------------------------------------|----------------------------------------------------------------------------------------------------|----------------------------------------------------------------------------------------------------|----------------------------------------------------------------------------------------------------|----------------------------------------------------------------------------------------------------|
|                                | n on Monday 06/04/2020 1                                                                                                    | 1:38 WST.                                                                                                    |                                                                                                    |                                                                                                    |                                                                                                    |
| unread eStatements             |                                                                                                    |                                                                                                    |                                                                                                    |                                                                                                    |                                                                                                    |
| Accounts as at 06/04/2020 13:  | 06 WST                                                                                                    |                                                                                                    |                                                                                                    |                                                                                                    |                                                                                                    |
| Accounts                       |                                                                                                    |                                                                                                    |                                                                                                    |                                                                                                    |                                                                                                    |
| account name                   | account number                                                                                                    | balance                                                                                                    | credit limit                                                                                                    | uncleared<br>funds                                                                                                    | available<br>balance                                                                                                    |
| BANKWEST TERM<br>DEPOSIT       | 303-092 3250027                                                                                                    | \$1,006.88                                                                                                    | \$0.00                                                                                                    | \$0.00                                                                                                    | \$4.62                                                                                                    |
| BANKWEST TELENET<br>SAVER      | 303-092 3422024                                                                                                    | \$1,545.79                                                                                                    | \$0.00                                                                                                    | \$0.00                                                                                                    | \$1,545.79                                                                                                    |
| BANKWEST TERM<br>DEPOSIT       | 306-001 6763826                                                                                                    | \$2,000.00                                                                                                    | \$0.00                                                                                                    | \$0.00                                                                                                    | \$0.00                                                                                                    |
| FEESAVER STANDARD              | 306-008 2501662                                                                                                    | \$100,545.17                                                                                                    | \$0.00                                                                                                    | \$0.00                                                                                                    | \$100,545.17                                                                                                    |
| BANKWEST ONLINE<br>HOME LOAN   | 306-034 2510325                                                                                                    | -\$158,903.66                                                                                                    | \$158,903.00                                                                                                    | \$0.00                                                                                                    | \$0.00                                                                                                    |
| BANKWEST TERM<br>DEPOSIT       | 306-089 5303170                                                                                                    | \$58,975.00                                                                                                    | \$0.00                                                                                                    | \$0.00                                                                                                    | \$0.00                                                                                                    |
| BANKWEST TERM<br>DEPOSIT       | 306-089 5307988                                                                                                    | \$59,831.05                                                                                                    | \$0.00                                                                                                    | \$0.00                                                                                                    | \$0.00                                                                                                    |
| BANKWEST TERM<br>DEPOSIT       | 306-089 5309914                                                                                                    | \$164,237.05                                                                                                    | \$0.00                                                                                                    | \$0.00                                                                                                    | \$0.00                                                                                                    |
| BANKWEST EASY<br>TRANSACTION   | 306-188 0001298                                                                                                    | \$59,084.70                                                                                                    | \$0.00                                                                                                    | \$0.00                                                                                                    | \$59,084.70                                                                                                    |
| BANKWEST EASY<br>TRANSACTION   | 306-188 0001329                                                                                                    | \$4,848,358.51                                                                                                    | \$0.00                                                                                                    | \$0.00                                                                                                    | \$4,848,358.51                                                                                                    |
| MASTERCARD GOLD                | 5435 6800 5941 3826                                                                                                    | -\$91.50                                                                                                    | \$10,000.00                                                                                                    | \$0.00                                                                                                    | \$9,908.50                                                                                                    |
|                                |                                                                                                    |                                                                                                    |                                                                                                    | total balance                                                                                                    | y: \$5,136,588.99                                                                                                    |
|                                | Accounts as at 06042020 13:<br>Accounts<br>Account name<br>BANKWEST TERM<br>DEPOSIT<br>BANKWEST TERM<br>DEPOSIT<br>BANKWEST TERM<br>BANKWEST TERM<br>BAN | Accounts as at 06/04/2020 13:06 WST           Accounts         account number           BANOVEST TERM         309-92 3250027           DEPOSIT         309-92 3250027           BANOVEST TERM         309-92 3250027           DEPOSIT         309-92 3250027           BANOVEST TERM         306-001 6705828           DEPOSIT         306-002 591662           BANOVEST TERM         306-034 2510325           BANOVEST TERM         306-039 5303170           DEPOSIT         306-039 5303170           DEPOSIT         306-039 5303180           BANOVEST TERM         306-039 5303170           DEPOSIT         306-039 5303170           DEPOSIT         306-039 530788           BANOVEST TERM         306-039 530788           BANOVEST TERM         306-039 530788           BANOVEST TERM         306-039 530788           BANOVEST TERM         306-039 530788           BANOVEST TERM         306-039 530788           BANOVEST TERM         306-039 530788           BANOVEST TERM         306-030 530914           BANOVEST TERM         306-188 0001229           BANOVEST EASY         306-180 001229           MASTERCARD GOLD         5435 6800 5941 3826 | BANOWEST TERM         306-092 323007         \$1,006.85           BANOWEST TERM         309-092 3250027         \$1,006.86           BANOWEST TERM         309-092 3250027         \$1,006.86           BANOWEST TERM         309-092 3250027         \$1,006.86           DEPOSIT         309-092 3422024         \$1,545.79           BANOWEST TERM         306-009 2501662         \$100,545.17           BANOWEST TERM         306-009 2501662         \$100,545.17           BANOWEST TERM         306-009 5303170         \$598,975.00           BANOWEST TERM         306-009 5303170         \$598,975.00           BANOWEST TERM         306-009 530914         \$164,237.05           DEPOSIT         306-009 530914         \$164,237.05           BANOWEST TERM         306-009 530914         \$164,237.05           BANOWEST TERM         306-188 0001228         \$50,064.70           BANOWEST TERM         306-188 0001228         \$50,064.70           BANOWEST TERM         306-188 0001228         \$50,064.70           BANOWEST TERM         306-188 0001228         \$50,064.70           BANOWEST TERM         306-188 0001228         \$50,064.70           BANOWEST TERM         306-188 0001228         \$50,064.70           BANOWEST TERM         306-188 | Decourb as al 06/04/2020 13.06 WST           Accourts         account number         balance         credit limit           account name         account number         balance         credit limit           BANNYEST TERM         303-392 3220027         \$1,000,88         \$0.00           BANNYEST TERM         304-392 3422024         \$1,545.79         \$0.00           BANNYEST TERM         306-402 591662         \$10,545.17         \$0.00           DEPOSIT         306-403 2951622         \$100,545.17         \$0.00           BANNYEST TERM         306-409 530170         \$55,975.00         \$0.00           BANNYEST TERM         306-409 5309144         \$164,237.00         \$0.00           BANNYEST TERM         306-409 5309144         \$164,237.00         \$0.00           DEPOSIT         306-409 5309144         \$164,237.00         \$0.00           BANNYEST TERM         306-409 5309144         \$164,237.00         \$0.00           BANNYEST TERM         306-409 5309144         \$164,237.00         \$0.00           BANNYEST TERM         306-409 5309145         \$164,237.00         \$0.00           BANNYEST TERM         306-409 530914         \$164,237.00         \$0.00           BANNYEST TERM         306-489 5001288         \$50,064.70 | Accounts as at 0504/2020 13:05 WST           Accounts as at 0504/2020 13:05 WST           Accounts as at 0504/2020 13:05 WST           Accounts as at 0504/2020 13:05 WST           Accounts as at 0504/2020 13:05 WST           Accounts as at 0504/2020 13:05 WST           Accounts as at 0504/2020 13:05 WST           BANKWEST TERM         306-992 3250927         \$1,006.86         \$0.00         \$0.00           BANKWEST TERM         306-001 6753225         \$2,000.00         \$0.00         \$0.00           DEPOSIT         306-001 291662         \$100,645.17         \$0.00         \$0.00           BANKWEST TERM         306-009 291662         \$100,645.17         \$0.00         \$0.00           BANKWEST TERM         306-009 590162         \$100,645.17         \$0.00         \$0.00           BANKWEST TERM         306-009 590170         \$58,975.00         \$0.00         \$0.00           BANKWEST TERM         306-009 590914         \$104,237.05         \$0.00         \$0.00           BANKWEST TERM         306-009 5907688         \$59,931.05         \$0.00         \$0.00           BANKWEST TERM         306-009 5907688         \$59,031.05         \$0.00         \$0.00           BANKWEST TERM         306-080 5309129         \$4,48,358.51         \$0.00         \$0.00 |

#### Make a payment:

- 1. Select '**make a payment**' from the payments and transfers menu on the left-hand side
- 2. Select 'Pay AnyBody' or 'BPAY'

Pay AnyBody transfers can be used to send money to another Bankwest account or any other bank account in Australia.

'BPAY' is a payment to a business or financial institution who has provided you a biller code.

- 3. Select the account you would like to make the payment from
- 4. Enter the amount you would like to transfer
- 5. Enter a payment description
- 6. Enter a processing date for your transfer
- It will default to today. If you would like to make a scheduled payment, choose the date in the future you would like the payment to be made

- If you would like to make recurring payments, select a frequency for the payment from the drop-down list and enter an until date (when you would like the recurring payment to stop) or how many times you would like the payment to be made
- Verify the details of the payment and click 'confirm'
- If the payment is to a new recipient or above a certain amount, you'll be prompted to receive an SMS. Click 'SMS me now'.

We'll text an SMS code to your mobile straight away. Check the transaction details are correct and type the 6-digit code into the enter SMS code box and click '**Submit**' to complete the payment.

#### Change your card PIN:

- 1. Click '**self-service**' in the menu on the left-hand side
- 2. Choose 'manage my cards'
- 3. Select which card you wish to change the PIN of
- 4. Enter the desired PIN into the prompted text boxes

- 5. Select change PIN number
- 6. Click '**SMS me now**' to receive an authentication SMS
- 7. Enter in the 6-digit code sent to you via SMS
- 8. Click 'confirm'.

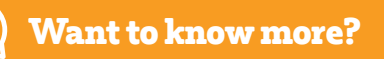

There are plenty of other things you can do using Bankwest Online Banking. If you'd like to know more head to **bankwest.com.au/help/online-banking** 

## Setting up the Bankwest App on your mobile:

Another safe way to manage your banking is through the Bankwest App. If you would like to download the app on your mobile here's how:

You'll need to have set up your Bankwest Online Banking before setting up the app.

 Tap the App Store or Google Play<sup>™</sup> app on your smartphone then search for 'Bankwest'

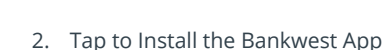

Ă

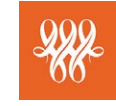

3. Open the Bankwest App and log in using your PAN and your Online Banking password.

# The Basics of the Bankwest App. How to:

#### View your balance:

1. The account balance will show up on the home screen. If you have multiple accounts, you may need to scroll down to view them all.

Access the Bankwest App menu by clicking on the three lines located in the top left hand corner of the screen.

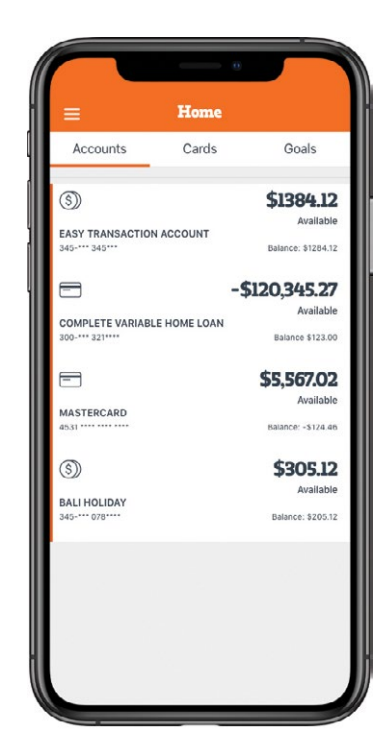

#### Make a Payment:

- 1. Select 'Make a payment' in the app menu
- 2. Select the account you would like to make the payment from
- 3. Choose a 'pay to' recipient. You can select either **my accounts**, **payees** or a **BPAY biller**

If you are transferring to a new recipient, you will need to select 'Payee' or 'BPAY' and then 'Add Payee' on the bottom left of the screen and input the correct details.

- 4. Enter the amount you would like to transfer
- 5. Enter a processing date for your transfer. It will default to today
- 6. If you would like to make a **scheduled payment**, choose the date in the future you would like the payment to be made
- If you would like to make recurring payments, select a frequency for the payment from the dropdown list and enter an until date (when you would like the recurring payment to stop) or how many times you would like the payment to be made

8. Enter a description

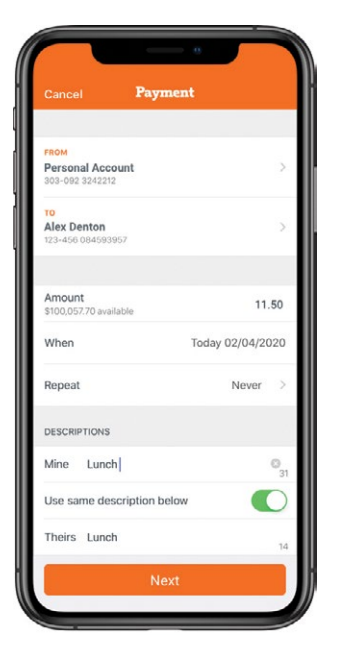

- 9. Click 'next'
- 10. Click '**yes**' if all details are correct
- 11. You'll see a payment receipt to confirm that your payment was successful.

#### Change your card PIN:

- 1. Choose the cards tab at the top of the screen
- 2. Select which card you would like to change the PIN of
- 3. Choose 'change pin' in the options list
- 4. Enter the desired PIN into the prompted text boxes
- 5. Confirm the PIN by typing it in again
- 6. Click 'confirm'.

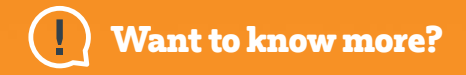

There are plenty of other things you can do through the Bankwest App. If you'd like to know more head to **bankwest.com.au/personal/guides/bankwest-app** 

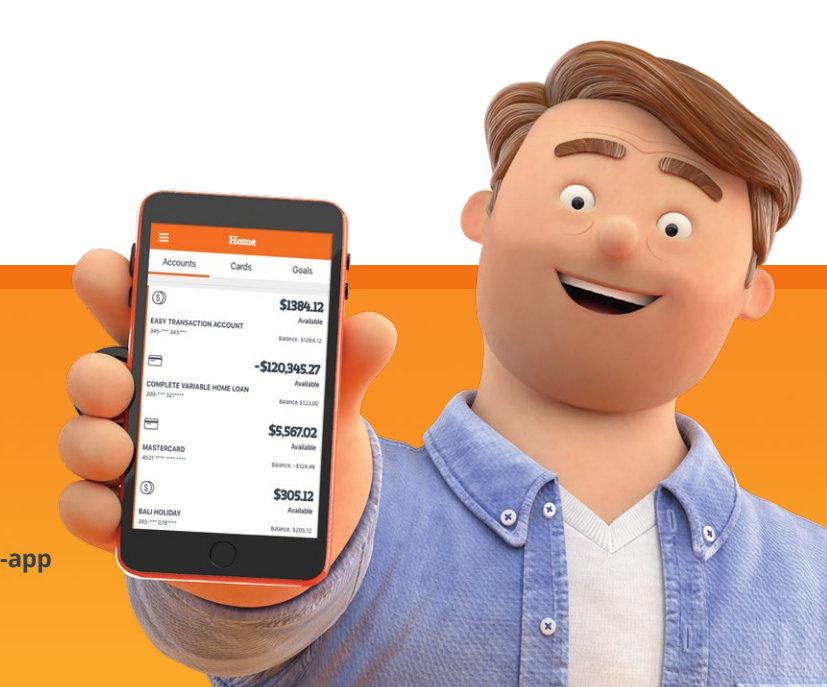

# We're here when you need us.

We hope this guide has helped you feel confident in accessing our secure online platforms. If you require assistance with any of these steps, please contact our friendly team on **13 17 19**.

Terms of use apply to the Bankwest App. Apple Store logo is a service mark of Apple Inc.. Google Play and the Google Play logo are trademarks of Google LLC. Bankwest, a division of Commonwealth Bank of Australia ABN 48 123 123 124 AFSL/Australian credit licence 234945.

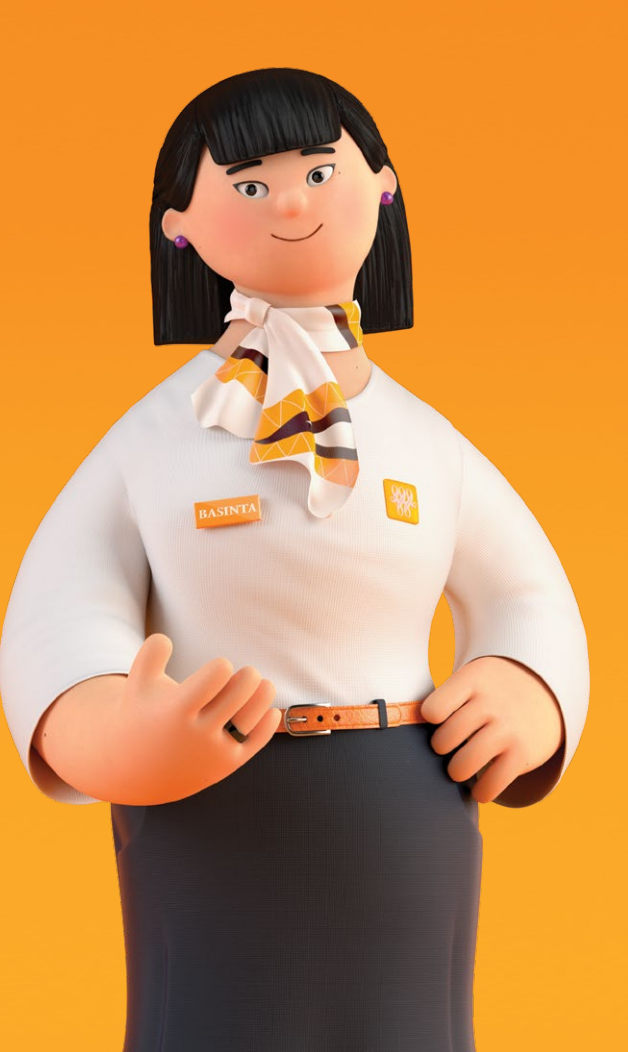

13 17 19 bankwest.com.au

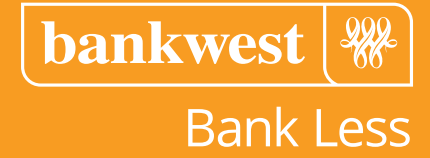